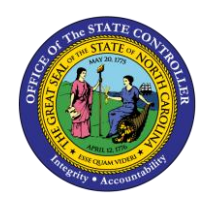

The purpose of this Business Process Procedure is to explain how to use the TIME Evaluation Error Messages transaction in the Integrated HR-Payroll System.

**Trigger:** Time Evaluation Messages need to be viewed for a group of employees.

# **Business Process Procedure Overview:**

One of the primary responsibilities of the Time Administrator will be to review the error log generated during Time Evaluation. This is accomplished via the Time Evaluation Error Messages transaction (PT\_ERLOO). It is a good practice to run this report on a weekly basis for the employees in an Agency or Organizational Unit(s).

**Tip:** Time Administrators can save time generating this report by setting up a Variant containing the Personnel IDs of the employees that they monitor in their Agency.

In this BPP, you will learn to:

Report on time evaluation error messages

# Access Transaction:

**Via Menu Path:** SAP menu >> Human Resources >> Time Management >> Administration >> Time Evaluation >> PT\_ERLO0 - Time Evaluation Messages

Via Transaction Code: PT\_ERL00

## Procedure

#### SAP Easy Access Menu

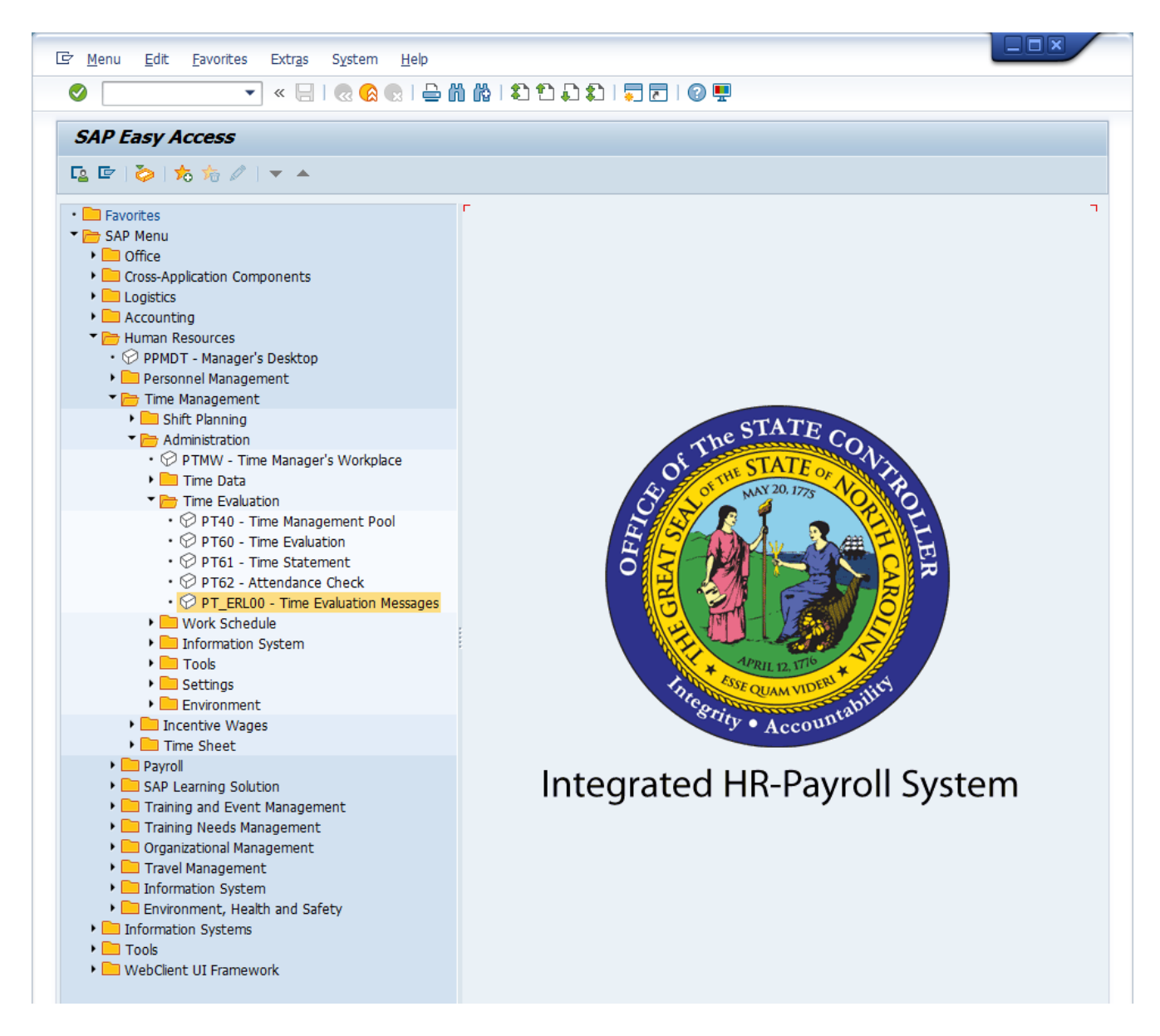

1. Update the following required and optional fields:

| Field Name | Description                                                                       | Values                                       |
|------------|-----------------------------------------------------------------------------------|----------------------------------------------|
| Command    | White alphanumeric box in<br>upper left corner used to<br>input transaction codes | Enter value in Command.<br>Example: PT_ERL00 |

2. Click Enter Sutton.

| Program Edit Goto :      | System <u>H</u> elp                      |                 |                 |  |
|--------------------------|------------------------------------------|-----------------|-----------------|--|
| Ø                        | 🗈 🔄 📙 I 😋 😧 🌘                            | 👌   🖴 伯 倍   約 1 | D 🗘 🕄   🕱 🗷   🔞 |  |
| Time Evaluation          | Messages Displ                           | ay              |                 |  |
|                          |                                          |                 |                 |  |
| Further selections       | 🕈 Search helps 📑                         | Sort order      |                 |  |
| Period                   |                                          |                 |                 |  |
| O Today                  | O Current month                          | 🔿 Current year  |                 |  |
| O Up to today            | 🔘 From today                             |                 |                 |  |
| Other period             |                                          |                 |                 |  |
| Data Selection Period    |                                          | 🕘 То            |                 |  |
| Person selection perio   | bd                                       | То              |                 |  |
| Payroll period           |                                          |                 |                 |  |
| Polostion                |                                          |                 |                 |  |
| Baraannal Numbar         |                                          | В               |                 |  |
|                          |                                          |                 |                 |  |
| Compony Code             |                                          |                 |                 |  |
| Bowroll area             |                                          |                 |                 |  |
|                          | anto                                     |                 |                 |  |
|                          | n la la la la la la la la la la la la la |                 |                 |  |
| Employee group/subgroup  | h                                        |                 |                 |  |
|                          |                                          |                 |                 |  |
| Error attributes         |                                          |                 |                 |  |
| Category of Message Type | 2                                        | to              | \$              |  |
| Number of Message Type   |                                          | to              | \$              |  |
| Message type             |                                          | to              | \$              |  |
| List indicator           |                                          | to              | \$              |  |
| Usertext                 |                                          | to              | <b>⇒</b>        |  |
| PDC message number       |                                          | to              | <b></b>         |  |
| Historical record flag   |                                          | to              | \$              |  |
| Time                     | 00:00:00                                 | to 00:0         | 10 : 00         |  |
|                          |                                          |                 |                 |  |
|                          |                                          |                 |                 |  |

**NOTE:** If running the report by Organizational unit, select the *Further selections* button at the top of the screen and move Organizational unit to the Selection fields.

| Curther and a start                                                                                                    |                                                                                                    | O samely leading            | _ |   | Quet and an                                                                                                    |   |
|----------------------------------------------------------------------------------------------------|----------------------------------------------------------------------------------------------------|-----------------------------|---|---|----------------------------------------------------------------------------------------------------|---|
| Further selectio                                                                                                    | ons 🖓                                                                                                    | Search helps                |   | 2 | Sort order                                                                                                    |   |
| OToday<br>OUp to today                                                                                                    |                                                                                                    | O Current mont              | h |   | O Current year                                                                                                    |   |
| Other Let Chi     Data     Pers     Pers     Pers     Personr     Personr     Personr     Personr     Personr     Personr     Pors.are     Cooper     Pors.are     Pos | action options<br>ection option<br>ployee group<br>ployee subgr<br>anization key<br>siness area<br>lal person<br>rk contract<br>ntrolling area<br>st center<br>anizational u<br>sition | n Fields<br>s<br>oup<br>nit | • |   | Selection fields<br>Selection fields<br>Personnel Number<br>Employment status<br>Company Code<br>Payroll area<br>Pers.area/subarea/cost cer<br>Employee group/subgroup | R |
| Error attrik Sup<br>Categor Adn                                                                                                    | pervisor area<br>ninistrator gro                                                                                                    | pup                         | * |   |                                                                                                    | * |
| Number<br>Messag                                                                                                    | 1                                                                                                    |                             |   |   | Selection: 6                                                                                                    |   |

Click the Continue 🤷 button.

**NOTE:** If you desire to run the report for a selected time period, select the *Other period* radio button and key the desired date range in the *Data Selection period* and *Person selection period* fields.

| Time Evaluation Messages Display |                  |                |  |  |  |  |  |  |
|----------------------------------|------------------|----------------|--|--|--|--|--|--|
| ا 🔁 🔁 🕲                          |                  |                |  |  |  |  |  |  |
| Further selections               | Search helps 🛛 🖨 | Sort order     |  |  |  |  |  |  |
| Period                           |                  |                |  |  |  |  |  |  |
| ○ Today                          | OCurrent month   | 🔘 Current year |  |  |  |  |  |  |
| ⊖ Up to today                    | ○From today      |                |  |  |  |  |  |  |
| <ul> <li>Other period</li> </ul> |                  |                |  |  |  |  |  |  |
| Data Selection Period            | 06/01/2014       | To 06/30/2014  |  |  |  |  |  |  |
| Person selection period          | 06/01/2014       | To 06/30/2014  |  |  |  |  |  |  |
| Payroll period                   |                  |                |  |  |  |  |  |  |

If the *Person selection period* is left blank, the report could return employees not in the personnel area or organizational unit for the date range provided in the *Data Selection Period*.

 $\odot$ 

**CRITICAL!** 

3. Select the desired message type for reporting. To see only red (or hard stop) errors, select 'E' in the *Message type* field. To see yellow (or warning/informational) errors in addition to the red errors, leave the field blank.

| ⊅ 🔁 🖬 )≡(                                    |               |           |                |   |
|----------------------------------------------|---------------|-----------|----------------|---|
| Further selections                           | 字 🛛 Search he | lps 🖻     | Sort order     |   |
| Period                                       |               |           |                |   |
| ○ Today                                      | ◯ Current n   | nonth     | 🔘 Current year |   |
| ⊖ Up to today                                | ○From tod:    | ay        |                |   |
| <ul> <li>Other period</li> </ul>             |               |           |                |   |
| Data Selection Peri                          | od 🗌          |           | То             |   |
| Person selection pe                          | eriod         |           | То             |   |
| Payroll period                               |               |           |                |   |
|                                              |               |           |                |   |
| Selection                                    |               |           |                |   |
|                                              |               | 1         |                |   |
| Employment status                            |               | ]         |                |   |
| Company Code                                 |               |           |                |   |
| Payroll area                                 |               |           | <mark>_</mark> |   |
| Pers.area/subarea/cos                        | t center      |           |                |   |
| Employee group/subgri                        | oup           |           |                |   |
|                                              |               |           |                |   |
| Error attributes                             |               |           |                |   |
| Category of Message T                        | ype           | ]         | to             |   |
| Number of Mescage Ty                         | po            |           | to             |   |
| Message type                                 | Ξ             | $\supset$ | to             |   |
| List indicator                               |               |           | to             |   |
| Lisertext                                    |               |           | to             |   |
| Oberiesa                                     | · [           |           | to             |   |
| PDC message number                           |               |           |                |   |
| PDC message number<br>Historical record flag |               | ]         | to             | 5 |

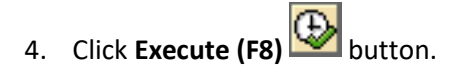

# **Time Evaluation Messages Display**

| l⊡<br>_List                      | <u>E</u> dit <u>G</u> oto Views <u>S</u> ettings S <u>y</u> | stem <u>H</u> el | р                                         |    |              |  |  |  |  |
|----------------------------------|-------------------------------------------------------------|------------------|-------------------------------------------|----|--------------|--|--|--|--|
| <b>Ø</b>                         | 0                                                           | I 🔁 🙆 🕻          | 3 (1) (1) (1) (1) (1) (1) (1) (1) (1) (1) | 3  | 1 🛛 🛛 🕄      |  |  |  |  |
| Tim                              | Time Evaluation Messages Pack (F3)                          |                  |                                           |    |              |  |  |  |  |
|                                  | 4 7 7 6 A 4 5 T                                             |                  |                                           |    |              |  |  |  |  |
| Time Evaluation Messages Display |                                                             |                  |                                           |    |              |  |  |  |  |
| MessTy                           | Message long text                                           | PersNo.          | Name of employee or applicant             | CD | Logical date |  |  |  |  |
| 01 🗗                             | Employee not at work                                        | 90000001         | Benefits BENEFITS ONLY                    | TH | 03/01/2007   |  |  |  |  |
| A5                               | Default Shift Premium 10% used                              | 90000001         | Benefits BENEFITS ONLY                    | TH | 03/01/2007   |  |  |  |  |
| A5                               | Default Shift Premium 10% used                              | 90000001         | Benefits BENEFITS ONLY                    | TH | 03/01/2007   |  |  |  |  |
| A5                               | Default Shift Premium 10% used                              | 90000001         | Benefits BENEFITS ONLY                    | TH | 03/01/2007   |  |  |  |  |
| A6                               | No On Call Rate Available                                   | 90000001         | Benefits BENEFITS ONLY                    | TH | 03/01/2007   |  |  |  |  |
| A8                               | Default Holiday Premium 50% used                            | 90000001         | Benefits BENEFITS ONLY                    | TH | 03/01/2007   |  |  |  |  |
| 01                               | Employee not at work                                        | 90000001         | Benefits BENEFITS ONLY                    | FR | 03/02/2007   |  |  |  |  |
| 01                               | Employee not at work                                        | 90000001         | Benefits BENEFITS ONLY                    | MO | 03/05/2007   |  |  |  |  |

**NOTE:** Org Unit Title field is available on the *PT\_ERLOO Report-Time Evaluation Message Display.* To add the field to an existing variant or report, select the **Change layout** icon and move **Object Name** from **Column Set** to **Displayed Columns.** Click **Save** to **Save as** a

variant or click **Transfer variant** to continue.

| Change Layout<br>Displayed Columns Sort Order F<br>Displayed Columns                                                                                                    | ilter V | View Display                                                                                                    |  |
|----------------------------------------------------------------------------------------------------|---------|----------------------------------------------------------------------------------------------------|--|
| Column Name<br>Message type number<br>Message long text<br>Personnel number<br>Name of employee or applicant<br>Day ID<br>Logical date<br>Personnel area<br>Work schedule rule<br>Time Mgmt status<br>Personnel subarea | •       | Column Name<br>Cat. of Message Type<br>Message type<br>Historical record<br>Message Supplement<br>Number<br>Processing status<br>Date of Processing<br>Agent<br>Origin<br>Budget Period<br>Object name |  |

| NOTE: The new Object name field can be sorted and filtered | just like the other columns. |
|------------------------------------------------------------|------------------------------|
|------------------------------------------------------------|------------------------------|

| Time Evaluation Messages Display |                                     |        |                                   |         |    |              |      |          |    |         |
|----------------------------------|-------------------------------------|--------|-----------------------------------|---------|----|--------------|------|----------|----|---------|
| Org. Unit                        | Object name                         | MessTy | Message long text                 | PersNo. | CD | Logical date | PA   | WS rule  | TM | Subarea |
| 20000088                         | OSC BEACON Integration & Deployment | ZD     | Positive time - Hours not entered | 487811  | SA | 12/29/2007   | 1401 | D02N10_F | 1  | NC01    |
| 20000088                         | OSC BEACON Integration & Deployment | B9     | 50% not reached no leave accrual  | 487811  | ΜΟ | 12/31/2007   | 1401 | D02N10_F | 1  | NC01    |
| 20000088                         | OSC BEACON Integration & Deployment | ZD     | Positive time - Hours not entered | 487811  | SA | 07/05/2008   | 1401 | D02N10_F | 1  | NC01    |
| 20000088                         | OSC BEACON Integration & Deployment | ZD     | Positive time - Hours not entered | 487811  | SA | 11/29/2008   | 1401 | D02N10_F | 1  | NC01    |
| 20000088                         | OSC BEACON Integration & Deployment | ZD     | Positive time - Hours not entered | 487811  | SA | 01/03/2009   | 1401 | D02N10_F | 1  | NC01    |
| 20000088                         | OSC BEACON Integration & Deployment | Z7     | Hol Lv moved to Hol Comp          | 487811  | SA | 05/09/2009   | 1401 | D02N10_F | 1  | NC01    |
| 20010650                         | OSC BEACON PROD/TECH Functional     | Z7     | Hol Lv moved to Hol Comp          | 487811  | ΤU | 02/16/2010   | 1401 | D02N10_F | 1  | NC01    |
| 20010650                         | OSC BEACON PROD/TECH Functional     | Z7     | Hol Lv moved to Hol Comp          | 487811  | ΤU | 02/15/2011   | 1401 | D02N10_F | 1  | NC01    |
| 20010650                         | OSC BEACON PROD/TECH Functional     | ZD     | Positive time - Hours not entered | 487811  | SA | 02/18/2012   | 1401 | D02N10_F | 1  | NC01    |
| 20010650                         | OSC BEACON PROD/TECH Functional     | ZD     | Positive time - Hours not entered | 487811  | SA | 02/25/2012   | 1401 | D02N10_F | 1  | NC01    |
| 20010650                         | OSC BEACON PROD/TECH Functional     | ZD     | Positive time - Hours not entered | 487811  | SA | 03/03/2012   | 1401 | D02N10_F | 1  | NC01    |
| 20010650                         | OSC BEACON PROD/TECH Functional     | ZD     | Positive time - Hours not entered | 487811  | SA | 03/10/2012   | 1401 | D02N10_F | 1  | NC01    |
| 20010650                         | OSC BEACON PROD/TECH Functional     | ZD     | Positive time - Hours not entered | 487811  | SA | 03/17/2012   | 1401 | D02N10_F | 1  | NC01    |
| 20010650                         | OSC BEACON PROD/TECH Functional     | ZD     | Positive time - Hours not entered | 487811  | SA | 03/24/2012   | 1401 | D02N10_F | 1  | NC01    |
| 20010650                         | OSC BEACON PROD/TECH Functional     | 89     | 50% not reached no leave accrual  | 487811  | SA | 03/31/2012   | 1401 | D02N10_F | 1  | NC01    |
| 20010650                         | OSC BEACON PROD/TECH Functional     | ZD     | Positive time - Hours not entered | 487811  | SA | 03/31/2012   | 1401 | D02N10_F | 1  | NC01    |

5. Click **Back (F3)** button until you return to the SAP Easy Access Menu.

# Additional Resources

Training HELP website: <u>https://www.osc.nc.gov/state-agency-resources/training/training\_help\_documents</u>

## **Change Record**

Change Date: 6/18/20 – Changed by C. Ennis Changes: Updated format, assigned reference number, and made accessible

Change Date: 6/30/14 – K. Bowman

Changes: New format

Change Record moved to end of document.

Pg 4 -

Added Note:

If running the report by Organizational unit, select the *Further selections* button at the top of the screen and move Organizational unit to the Selection fields. (included screen capture)

Added Note:

If you desire to run the report for a selected time period, select the **Other period** radio button and key the desired date range in the **Data Selection Period** and **Person selection period** fields (included screen capture).

## Added Critical Text Box:

If the *Person selection period* is left blank, the report could return employees not in the peronnel area or organizational unit for the date range provided in the *Data Selection Period*.

#### Pg 5

# Added New Step #4

Select the desired message type for reporting. To see only red (or hard stop) errors, select 'E' in the *Message type* field. To see yellow (or warning/informational) errors in addition to the red errors, leave the field blank.

# Pg 6

Updated Note

**Org Unit Title** field is available on the *PT\_ERLOO Report-Time Evaluation Message Display*. To add the field to

an existing variant or report, select the Change layout <sup>IIII</sup> icon and move Object Name from Column Set to

**Displayed Columns.** Click **Save** to **Save as** a variant or click **Transfer 1** to continue.